Arkusz zawiera informacje prawnie chronione do momentu rozpoczęcia egzaminu

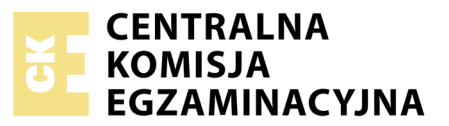

| Nazwa kwalifikacji: <b>Wykonywanie i realizacja projektów multime</b><br>Oznaczenie kwalifikacji: <b>A.25</b><br>Numer zadania: <b>01</b><br>Wersja arkusza: <b>SG</b> | edialnych                                                |
|----------------------------------------------------------------------------------------------------|----------------------------------------------------------|
| Wypełnia zdający                                                                                                    | Miejsce na naklejkę z numerem<br>PESEL i z kodem ośrodka |
| Numer PESEL zdającego*                                                                                                    |                                                          |
|                                                                                                    | A.25-01-20.06-SG<br>Czas trwania egzaminu: 180 minut     |

### EGZAMIN POTWIERDZAJĄCY KWALIFIKACJE W ZAWODZIE Rok 2020

# CZĘŚĆ PRAKTYCZNA

#### PODSTAWA PROGRAMOWA 2012

#### Instrukcja dla zdającego

- 1. Na pierwszej stronie arkusza egzaminacyjnego wpisz w oznaczonym miejscu swój numer PESEL i naklej naklejkę z numerem PESEL i z kodem ośrodka.
- 2. Na KARCIE OCENY w oznaczonym miejscu przyklej naklejkę z numerem PESEL oraz wpisz:
  - swój numer PESEL\*,
  - oznaczenie kwalifikacji,
  - numer zadania,
  - numer stanowiska.
- 3. Sprawdź, czy arkusz egzaminacyjny zawiera 5 stron i nie zawiera błędów. Ewentualny brak stron lub inne usterki zgłoś przez podniesienie ręki przewodniczącemu zespołu nadzorującego.
- 4. Zapoznaj się z treścią zadania oraz stanowiskiem egzaminacyjnym. Masz na to 10 minut. Czas ten nie jest wliczany do czasu trwania egzaminu.
- 5. Czas rozpoczęcia i zakończenia pracy zapisze w widocznym miejscu przewodniczący zespołu nadzorującego.
- 6. Wykonaj samodzielnie zadanie egzaminacyjne. Przestrzegaj zasad bezpieczeństwa i organizacji pracy.
- 7. Po zakończeniu wykonania zadania pozostaw arkusz egzaminacyjny z rezultatami oraz KARTĘ OCENY na swoim stanowisku lub w miejscu wskazanym przez przewodniczącego zespołu nadzorującego.
- 8. Po uzyskaniu zgody zespołu nadzorującego możesz opuścić salę/miejsce przeprowadzania egzaminu.

### Powodzenia!

\* w przypadku braku numeru PESEL – seria i numer paszportu lub innego dokumentu potwierdzającego tożsamość

# Zadanie egzaminacyjne

Wykonaj layout responsywnej strony internetowej dla Centrum Turystyki Bieszczadzkiej zgodnie z załączonymi wymaganiami. W tym celu:

- 1. Wykonaj 2 panoramy i zapisz je w folderze *PANORAMY* w formacie JPEG.
- 2. W programie Adobe Photoshop wykonaj baner na stronę internetową (rysunek 1).
- 3. Baner zapisz w folderze *PESEL* pod nazwą *PESEL\_baner* w formacie PSD z zachowaniem warstw.
- 4. Fotografie z plików 001.tif ÷ 010.tif poddaj edycji i zapisz w folderze FOTOGRAFIE w formacie PNG.
- 5. W programie Adobe Photoshop wykonaj layout strony internetowej (rysunek 2 i 3).
- 6. Layout zapisz w pliku *PESEL\_layout.psd* z zachowaniem warstw.

Do wykonania pracy z zamieszczonego na pulpicie komputera folderu *A.25\_materiały\_1* zabezpieczonego hasłem **A.25\_kt1** wykorzystaj następujące materiały:

- zdjęcia (do wykonania panoram) z folderów: *panorama nr1, panorama nr2*
- fotografie (do zamieszczenia w layoucie) z plików: 001.tif, 002.tif, 003.tif, 004.tif, 005.tif, 006.tif, 007.tif, 008.tif, 009.tif, 010.tif.

Na pulpicie komputera utwórz folder PESEL (PESEL to Twój Numer PESEL) i umieść w nim:

- folder *PANORAMY* z plikami: *Panorama1.jpg*, *Panorama2.jpg*,
- plik PESEL\_baner.psd,
- folder FOTOGRAFIE z plikami: 001.png, 002.png, 003.png, 004.png, 005.png, 006.png, 007.png 008.png, 009.png, 010.png,
- plik PESEL\_layout.psd.

Folder o nazwie *PESEL* nagraj na płytę CD, po uzyskaniu zgody przewodniczącego ZN sprawdź poprawność nagrania płyty. Sprawdzoną płytę CD podpisz swoim numerem PESEL.

### Wymagania dla panoram

- pierwsza panorama:
  - połączyć fotografie 001\_1.jpg oraz 002\_1.jpg z folderu panorama nr1,
  - wykadrować połączone fotografie do parametrów: szerokość 700 pikseli, wysokość 260 pikseli, rozdzielczość 72 ppi,
  - zapisać panoramę w pliku Panorama1.jpg w trybie koloru RGB w folderze PANORAMY
- druga panorama:
  - połączyć fotografie 002\_1.jpg oraz 002\_2.jpg z folderu panorama nr2,
  - wykadrować połączone fotografie do parametrów: szerokość 520 pikseli, wysokość 100 pikseli, rozdzielczość 72 ppi,
  - zapisać panoramę w pliku *Panorama2.jpg* w trybie koloru RGB w folderze *PANORAMY*.

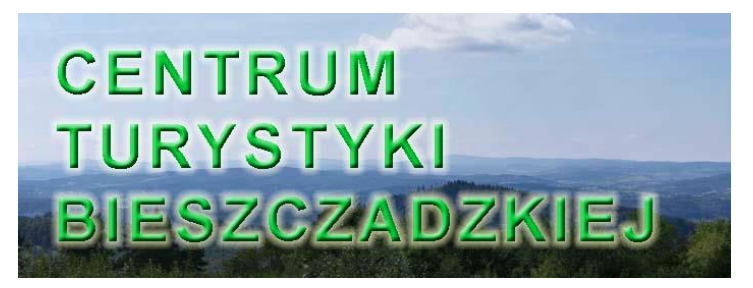

Rysunek 1. Wzór banera

- szerokość: 700 pikseli, wysokość 260 pikseli,
- tryb koloru: RGB, rozdzielczość: 72 ppi,
- tło: panorama z pliku *Panorama1.jpg*,
- napis CENTRUM TURYSTYKI BIESZCZADZKIEJ o parametrach:
  - Arial Bold, 60 pkt, kolor #00CC33, wyrównanie do lewej,
  - dodany styl: blask zewnętrzny oraz faseta/faza i płaskorzeźba o dowolnych ustawieniach,

Gotowy baner należy zapisać w formacie PSD w folderze PESEL pod nazwą PESEL\_baner.

### Wymagania dla obrazów cyfrowych z folderu A.25\_materialy\_1

- format zapisu: PNG, tryb koloru: RGB, rozdzielczość: 72 ppi z zachowaniem pierwotnych nazw,
- wymiary fotografii z plików 001.png ÷ 006.png po edycji: szerokość 220 pikseli, wysokość 100 pikseli,
- wymiary fotografii z plików 007.png ÷ 010.png po edycji: szerokość 100 pikseli, wysokość 100 pikseli,
- gotowe pliki z fotografiami należy zapisać w folderze FOTOGRAFIE.

### Wymagania dla layoutu

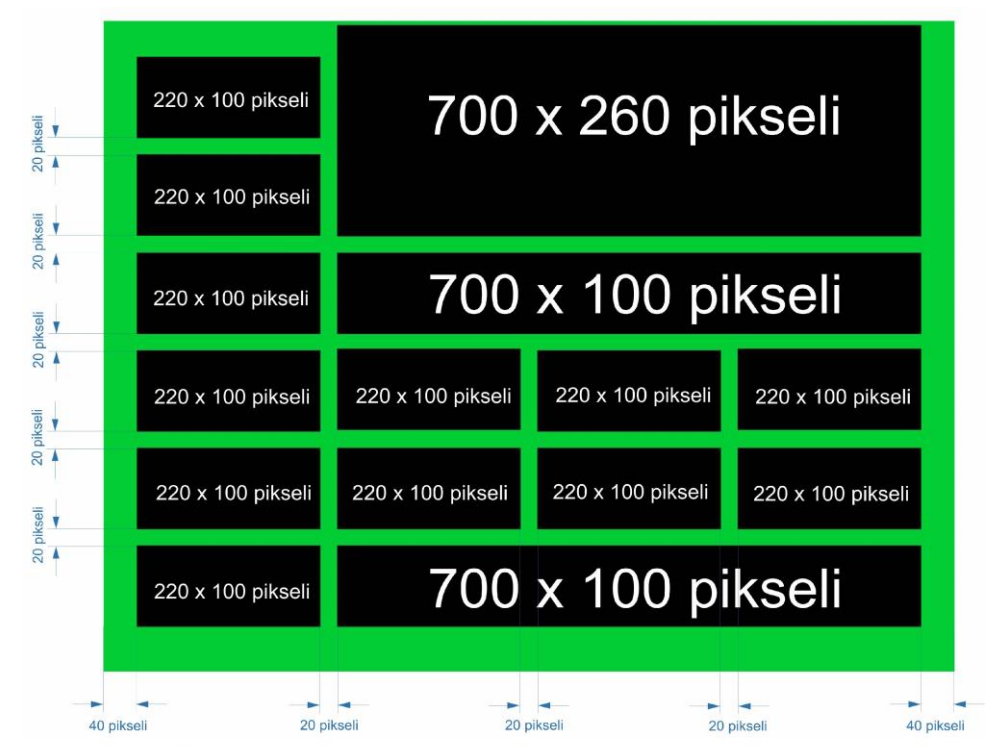

Rysunek 2. Schemat rozmieszczenia elementów layoutu

Do wykonania layoutu należy wykorzystać schemat rozmieszczenia elementów layoutu (rysunek 2) oraz wzór layoutu (rysunek 3).

Parametry layoutu

- szerokość: 1020 pikseli, wysokość: 800 pikseli,
- tryb koloru: RGB, rozdzielczość: 72 ppi,
- format zapisu: PSD z zachowaniem warstw pod nazwą PESEL\_layout,

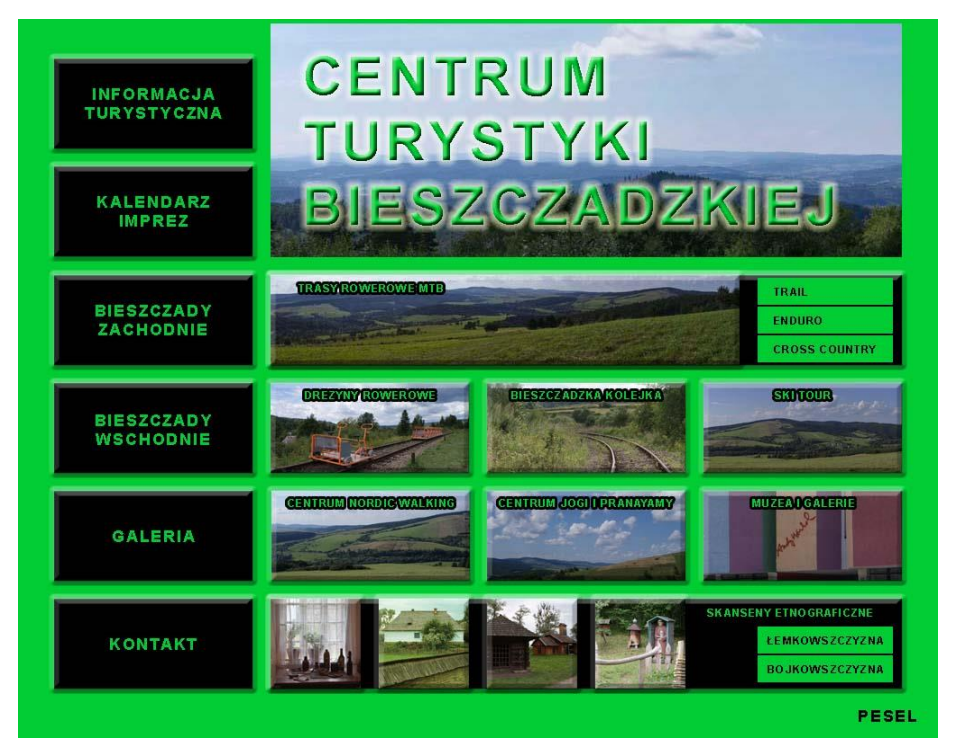

Rysunek 3. Wzór layoutu

- tło w kolorze: #00CC33,
- w prawej górnej części layoutu w polu o wymiarach 700 x 260 pikseli należy umieścić baner z pliku *PESEL\_baner.psd*,
- poniżej banera należy umieścić prostokąt o parametrach: szerokość: 700 pikseli, wysokość: 100 pikseli, kolor: #000000,

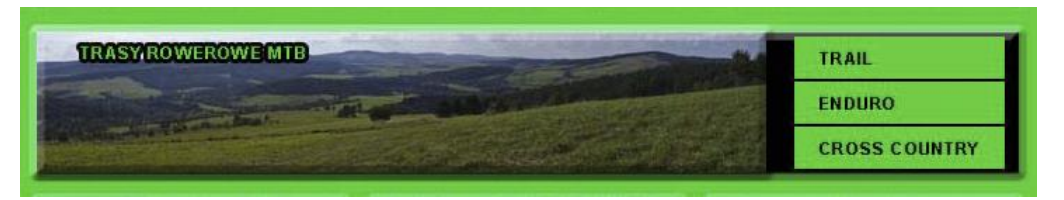

- do prostokąta dodać styl warstwy: faseta/faza i płaskorzeźba o dowolnych ustawieniach,
- w lewej części prostokąta umieścić plik *Panorama2.jpg* z dodanym stylem warstwy: faseta/faza i płaskorzeźba o dowolnych ustawieniach,
- w lewej części prostokąta umieścić tekst: *TRASY ROWEROWE MTB* o parametrach: Arial Bold, 12 pkt, kolor #00CC33, do napisu dodać czarny obrys o szerokości 3 pikseli,
- w prawej części prostokąta umieścić 3 prostokąty o parametrach: szerokość 150 pikseli, wysokość 30 pikseli, kolor #00CC33,
- w obrębie prostokątów umieścić napisy w kolejności od góry: *TRAIL, ENDURO, CROSS COUNTRY* o parametrach: Arial Bold, 12 pkt, kolor #000000.
- menu z lewej części layoutu:

- 6 prostokątów o parametrach:
- szerokość 220 pikseli, wysokość 100 pikseli, kolor #000000,
- odległości pomiędzy prostokątami 20 pikseli,
- do prostokątów dodać styl warstwy: faseta/faza i płaskorzeźba o dowolnych ustawieniach,
- na płaszczyźnie prostokątów umieścić napisy w kolejności od góry: INFORMACJA TURYSTYCZNA, KALENDARZ IMPREZ, BIESZCZADY ZACHODNIE, BIESZCZADY WSCHODNIE, GALERIA, KONTAKT,
- parametry napisów: Arial Bold, 18 pkt, kolor #00CC33, teksty wyśrodkowane,
- w środkowej części layoutu w dwóch rzędach umieścić 6 fotografii o parametrach:
  - szerokość 220 pikseli, wysokość 100 pikseli,
  - odległości pomiędzy fotografiami 20 pikseli,
  - do fotografii dodany styl warstwy: faseta/faza i płaskorzeźba o dowolnych ustawieniach,
  - kolejność umieszczenia fotografii licząc od lewej strony w górnym rzędzie:
  - 001.png, 002.png, 003.png, 004.png, 005.png, 006.png,
  - w obszarze fotografii umieścić napisy w kolejności od lewej strony górnego rzędu: DREZYNY ROWEROWE, BIESZCZADZKA KOLEJKA, SKI TOUR, CENTRUM NORDIC WALKING, CENTRUM JOGI I PRANAYAMY, MUZEA I GALERIE,
  - parametry napisów: Arial Bold, 12 pkt, kolor #00CC33, do napisów dodany czarny obrys o szerokości 3 pikseli,
- w dolnej części layoutu umieścić prostokąt o parametrach: szerokość 700 pikseli, wysokość 100 pikseli, kolorystyka #000000, do prostokąta dodać styl warstwy: faseta/faza i płaskorzeźba o dowolnych ustawieniach

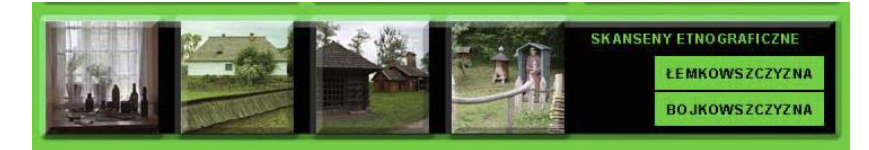

- na płaszczyźnie dolnego prostokąta w kolejności od lewej strony umieszczone obrazy z plików: 007.png, 008.png, 009.png, 010.png,
- do fotografii dodać styl warstwy: faseta/faza i płaskorzeźba o dowolnych ustawieniach,
- w prawej górnej części prostokąta umieścić tekst: SKANSENY ETNOGRAFICZNE o parametrach: Arial Bold, 12 pkt, kolor #00CC33,
- w prawej części prostokąta umieścić 2 zielone prostokąty o parametrach: szerokość 150 pikseli, wysokość 30 pikseli, kolor #00CC33,
- w obrębie zielonych prostokątów umieścić napisy w kolejności od góry: *ŁEMKOWSZCZYZNA*, *BOJKOWSZCZYZNA* o parametrach: Arial Bold, 12 pkt, kolor #000000,
- w prawej dolnej części layoutu umieścić numer PESEL.

### Czas przeznaczony na wykonanie zadania wynosi 180 minut. Ocenie podlegać będzie 5 rezultatów:

- pliki z folderu *FOTOGRAFIE (001.png* ÷ 010.png),
- pliki z folderu PANORAMY (Panorama 1.jpg, Panorama2.jpg),
- baner z pliku *PESEL\_baner.psd*,
- layout www projektowanie obiektów rastrowych i wektorowych w pliku PESEL\_layout.psd,
- layout www projektowanie typografii w pliku PESEL\_layout.psd.

| Wypełnia zdający                                                                                                    |                                     |
|----------------------------------------------------------------------------------------------------|-------------------------------------|
| Do arkusza egzaminacyjnego dołączam płytę CD opisaną numerem P<br>której jakość nagrania została przeze mnie sprawdzona. | PESEL                               |
| Wypełnia Przewodniczący ZN<br>Potwierdzem że do orkusze ogzeminoswinego doloszone jest płyte CD                          | onicono numerom DESEL adaiacogo     |
| r otwieruzani, ze uo arkusza egzaninacyjnego uoiączona jest piyta CD,                                                    | Czytelny podpis Przewodniczącego ZN |